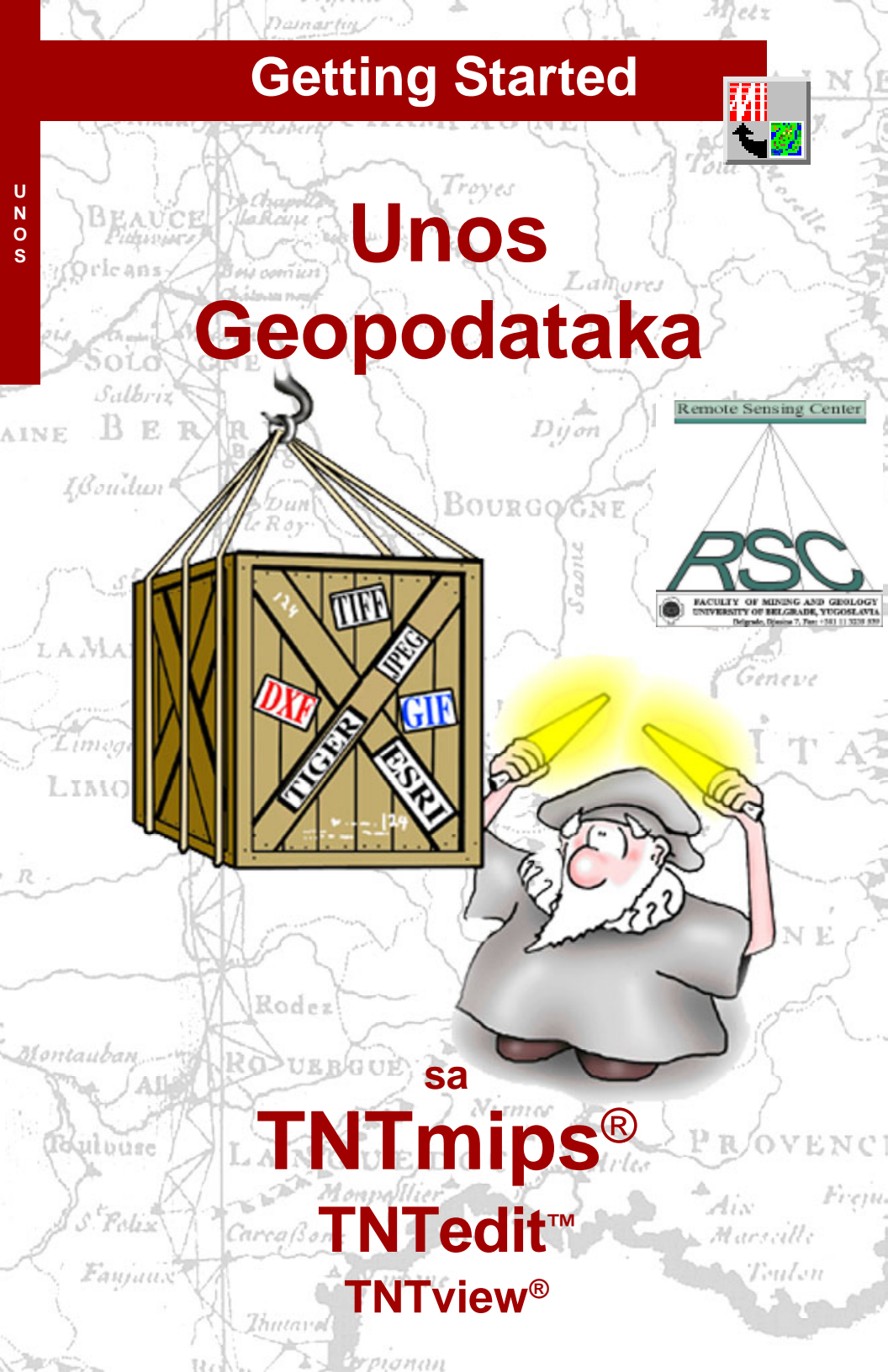

# Pre nego što pocnete...

Ova brošura Vas upoznaje sa postupcima za unos geoprostornih podataka, koji se koriste za TNTmips<sup>2</sup>, TNTedit? i TNTview<sup>2</sup>. Proces importovanja Vam dozvoljava unos geoprostornih podataka iz mnoštva fajl formata, ukljucujuci i mnoge slicne rasterske, vektorske, CAD i formate vezane za baze podataka. Importovanje "attached" podataka se podržava od strane brojnih vektorskih i CAD formata. Brošura vodi kroz niz vežbi koje Vas približavaju osnovama procesa importovanja, za rasterske, vektorske, CAD formate i aplikacije vezane za baze podataka. Kompletan spisak aplikacija koje je moguce importovati, nalazi se na zadnjim koricama.

**Neophodno predznanje:** Pretpostavlja se da ste završili vežbe iz *Getting started: Prikazivanje geoprostornih podataka* i *Navigacija*. Te vežbe Vas upoznaju sa osnovnim veštinama i tehnikama koje ovde nisu ponovo razmatrane. Ukoliko su Vam potrebne bilo kakve dodatne informacije konsultujte ove brošure i TNTmips reference prirucnik.

**Ogledni podaci:** Vežbe u ovoj brošuri koriste ogledne podatke (*sample data*), koji se distribuiraju zajedno sa TNTmips proizvodima. Ukoliko nemate pristup TNTmips products CD-u, možete preuzeti podatke sa MicroImages web site-a. Brošura koristi probne fajlove u okviru IMPORT zbirke podataka.

**Dodatna dokumentacija:** Brošura ima nameru samo da Vas upozna sa unošenjem geopodataka. Za više informacija, konsultujte TNTmips prirucnik koji sadrži više od 110 strana o importovanju.

**TNTmips i TNTlite®** TNTmips postoji u dve verzije: profesionalna i besplatna TNTlite verzija. Ovoj brošuri odgovaraju obe TNTmips verzije. Ukoliko niste kupili profesionalnu verziju (koja zahteva hardverski "kljuc"), TNTmips radi u TNTlite-u, koji ogranicava velicinu Vaših objekata i ne dozvoljava izvoz podataka.

Proces importovanja nije pristupacan u TNTatlas-u. Sve vežbe je moguce završiti u TNTlite-u, koristeci obezbedene ogledne geopodatke.

Randall B. Smith, Ph.D., 17 September 2001

Ukoliko nemate kopiju ove brošure u boji, možda ce biti teško da ustanovite znacajne tacke na nekim ilustracijama. Možete štampati ili citati brošuru u boji sa web sajta MicroImages-a. On je, takode, Vaš izvor najnovijih *Getting started* vodica na druge teme. Sa njega možete preuzeti uputstvo za instalaciju, ogledne podatke i najnoviju verziju TNTlite-a.

http://www.microimages.com

## Dobrodošli u proces unosa podataka

Geoprostorni podaci mogu biti u više razlicitih formata.TNTmips dozvoljava da radite sa rasterskim, vektorskim, CAD i TIN strukturama podataka i da ih sve cuvate kao objekte u okviru jednog *projekta*. Možete koristiti ogledne podatke, koji su distribuirani zajedno sa TNTmips-om, da istražujete razlicite procese i tipove objekata. Kada se jednom upoznate sa TNTmips-om, verovatno cete želeti da radite sa geoprostornim podacima koje ste dobili iz drugih izvora.

TNTmips podržava unos geoprostornih podatka razlicitih tipova rasterskih, vektorskih i CAD formata. Takode možete koristiti podatke o lokaciji tacke koje cuvate u tekstualnim ili fajlovima vezanim za baze podataka, da bi kreirali vektorski objekat. Podobjekti baze se automatski kreiraju za importovane vektorske i CAD objekte sa atributima "attach"-a. Takode možeti uvesti tabele baza podataka direktno iz nekoliko razlicitih tipova file formata ili razviti vezu do spoljašnjeg fajla baze.

Vežbe u ovoj brošuri koriste niz oglednih dokumenata, specificnih za razlicite eksterne fajl formate. Geopodaci sadržani u tim fajlovima, takođe mogu da se nadu kao objekti u *Projektu*, negde na drugom mestu, u zbirci oglednih podataka. Objekti, koje unosite u ovim vežbama, na taj nacin mogu biti stavljeni u privremeni *Project File* koji možete obrisati po završitku vežbe. Da bi Vam bilo lakše, svaka vežba nosi ime objekta, *Project File*-a i ime zbirke podataka za probni objekat. Iako su ovim vežbama obuhvaceni oni formati koje je moguce importovati, jednostavni postupci koje cete ovde nauciti omogucice Vam da savladate potrebne korake, da bi uvezli i druge tipove formata.

Možete koristiti standardni *Display/Spatial data* proces da bi videli koji objekat uvozite u vežbe, ili ostale objekte iz zbirke oglednih podataka.

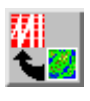

✓ Pokrenite TNTmips

KORACI

- Selektujte Import/Export iz Process menija
- Izaberite Import iz menija Operation u okviru prozo-ra Import/ Evert

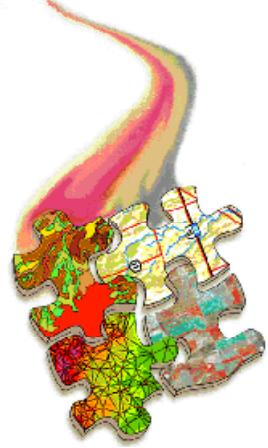

Postupci zajednicki za sve operacija unosa su predstavlieni na strani 4. Vežbe na stranama 5 - 9 obuhvataju standardne postupke za uvoz rasterskih objekata. Unos vektorskih i ĆAD obje-kata je predstavljen na stra-nama 10-16, a unos baza podataka na strani 17-19. Postupci za odredivanje veli-cina importovanih objekata za TNTlite su izloženi na 20-21 strani. Na 22. strani se diskutuje o tome kako može-te spojiti metapodatke u Vaš Project File za bilo koji im-portovani objekat. Spisak tre-nutno podržavanih formata koje je moguce importovati, nalazi se na strani 23.

# Uobicajeni postupci unosa

Operaciju unosa zapocnite sledeci uobicajene postupke koji su skicirani ispod:

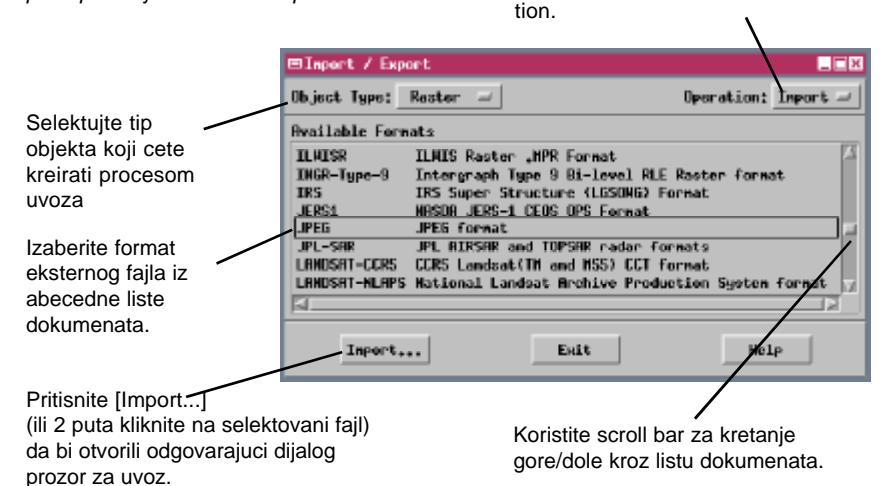

### KORACI

- u prozoru Import / Export izaberite Raster iz menija Object Type
- selektujte JPEG format iz skrolovane liste formata
- ∠ pritisnite [Import...]

Ilustracije prostornog objekta koje se nalaze u svakoj vežbi, koriste prikaz regulisanja, napravljen za objekat u postojecem uzorku projek-ta. Za novounešene objekte, nece važiti ove regulative. Za informacije o parametrima prikaza rasterskih objekata, videti Getting started: Kako izabrati kvalitetne boje. Instrukcije za regulisanje prikaza stilova za vektorske i CAD objekte, videti u Getting Started: Kreiranje i upotreba stilova.

Sve operacije unosa se pokrecu iz prozora *Import/ Export*. Koristite meni *Object Type* da bi selektovali tip objekta koji želite da uvezete ili selektujte *All*, da bi videli sve dostupne formate. Velika Scroll lista, koji zauzima veci deo *Import/Export* prozora, pokazuje spoljašnje fajl formate koji su dostupni za uvoz odredenih tipova objekata. Na levoj stani lista se nalaze akronimi, koji su poredani po abecednom redu, dok je sa desne strane kratak opis. Ako uporedite liste za razlicite tipove objekata, videcete da neki eksterni file formati mogu uvesti i više od jednog tipa objekta.

Izaberite import iz menija Opera-

Ako kliknete na *Import* dugme, u vecini slucajeva se automatski otvara prozor *Select File*, koji Vam omogucava da selektujete fajl koji uvozite. Tada se pojavljuje prozor *Import* koji dozvoljava da podesite željene parametre za unos. Izgled ovog prozora se menja u zavisnosti od tipa objekata koji uvozite i odredenog formata izvornog fajla.

## Uvoz rasterskog objekta iz JPEG

Pocnimo obradom postupaka uvoza kod nekoliko jednostavnih raterskih file formata, pocevši od JPEG fajlova. JPEG File Interchange Format može da skladišti 8-bitnu crno-belu ili 24-bitnu sliku u boji i ukljucuje JPEG (Joint Photographic Experts Group) sažimanje slike. To je šema gubitka kompresije, koja može da postigne razmere kompresije 20:1 bez vidljivog pogoršanja kvaliteta slike. JPEG je uobicajena razmena formata za velike rasterske "true color" slike. Kolor JPEG slike se importuju u TNTmips kao 24-bitni složeni rasterski objekti u boji.

Pritisnite Files da bi videli spisak fajlova selektovanih za unos Ukljucite dugme Compress da bi primenili JPEG format za novi ra-sterski objekat a zatim upotrebite klizac za podešavanje željene kompresije (njže vred-

|                       | 201301         | ic kompresij |     |
|-----------------------|----------------|--------------|-----|
| Simport Raster From J | PEG forwit     |              | l n |
| Filer Options Coor    | dinatez        |              | z   |
|                       | 1              |              | V   |
| E Create Pyramid Tie  | era 🗈 Corpresa |              | p   |
| . Mull Yaluer         |                |              | k   |
| Compression Quality:  |                | 75           | s   |
|                       |                |              |     |
|                       |                |              |     |
|                       |                |              |     |
| Import                | Close          | Help         |     |
|                       |                |              |     |
|                       |                |              |     |

nosti imaju za rezultat vecu kompresiju i lošiji kvalitet slike). Gubitak kvaliteta postupkom kompresije može da dostigne visok stepen uskladivanjem rasterskih vrednosti, a to rezultira gubitkom originalnih podataka.

## KORACI

- ✓ upotrebite prozor Select Files i izaberite fajl HAWMSSCM.JPG iZ IMPORT kolekcije podataka
- pritisnite tabulator
   Coordinates u Import
   Raster prozoru i
   proverite da je
   selektovano None na
   Georeference opcio nom dugmetu
- kliknite na [Import] uz korišcenje standardnog Select Object prozora za kreiranje novog TEMP\_IMP Project File i novog objekta za uvezeni rasterski dokument.
- kada je proces uvoza gotov, pritisnite [OK] u Process Status prozoru i [Close] u Import Raster prozoru

Dugme Pyramid Tiers je automtski aktivirano, cime je obezbedeno da uvezena rasterska slika bude piramidalna.

Uzorak JPEG fajla je Landsat-ov snimak Havaja dobijen multispektralnim skenerom (MSS). Osnova rezolucija snimka je smanjena na 276m. Sastavljen je od crvenih i traka bliskih IC spektru, koje lice na "prirodne" boje. Podrucja pod vegetacijom se javljaju zeleno osencena, a podrucja lave i pepela su smeda. Snimak se može naci kao objekat Composite u HAW-MSS Project fajlu, HAWAII kolekciji podataka, zajedno sa citavim nizom Landsat-ovih traka.

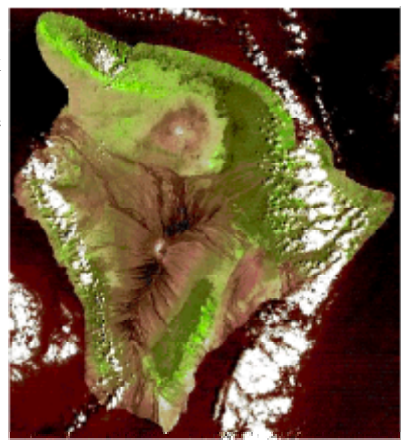

## Uvoz rasterskog objekta iz TIFF-a

Postupak kompresije bez gubitaka ne odbacuju ni jednu vrednost celije tokom kompresije. Kada se slika podvrgne kompresiji, a potom i dekompresuje, originalni podaci o slici su u potpunosti sacuvani.

### KORACI

- izaberite TIFF format u prozoru Import / Export
- kliknite na tab Files u Import Raster prozoru, a potom pritisnite [Select..]
- øritisnite Options u Import Raster prozoru
- pritisnite [Import] i usmerite vezu objekta ka TEMP\_IMP Project File

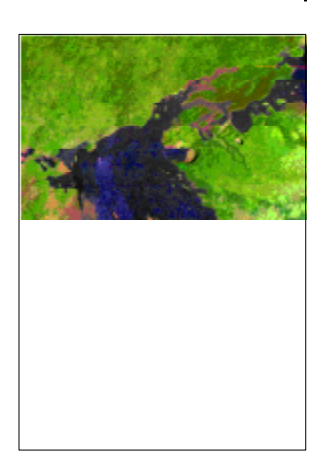

Zadržite Import Raster prozor otvoren za sledecu vežbu TIFF format je jedan od najraznovrsnijih i široko podržavanih rasterskih fajl formata. TIFF (Tag Image File Format) fajlovi mogu da cuvaju binarnu crno-belu sliku, 8-bitnu sliku u boji sa paletom boja ili 24-bitnu sliku u boji. TIFF slike se takođe mogu podvrgnuti procesu kompresije, koristeci bilo kompresiju bez gubitaka ili kompresiju sa gubitkom.

Kada TIFF fajl sadrži 24-bitnu sliku u boji izbor Import As menija omogucavaju da uvezete fajl bilo kao jedinstveni 24-bitni složeni raster u boji, ili kao set razdvojenih 8-bitnih crno-belih rastera (jedan za svaku RGB komponentu boje). Uvezite sliku kao RGB rasterski set, ako želite da kasnije promenite kontrast i balans boja.

Kada ukljucite dugme Compress za druge formate, sem JPEG-a, standardna kompresija bez gubitaka se primenjuje za novi rasterski objekat.

| 🖷 Import Raster From Tag 1      | Inage File Format 🛛 🖬 🖾 |  |  |  |  |
|---------------------------------|-------------------------|--|--|--|--|
| Filez Optionz Courdinates       |                         |  |  |  |  |
| F Create Pyramid Tiers          | Compress                |  |  |  |  |
| D Link Only Import fix;         | Single Composite 🖃      |  |  |  |  |
| Select Lines;                   | Separate Restors        |  |  |  |  |
| Select Columnst                 | to                      |  |  |  |  |
| # Mull Value:                   |                         |  |  |  |  |
| J Swap Red and Blues for 24-bit |                         |  |  |  |  |
| ≓ Show Harning Messages         |                         |  |  |  |  |
| C                               | looe                    |  |  |  |  |
|                                 |                         |  |  |  |  |

Za bilo koji rasterski format možete odrediti baznu rastersku vrednost da bude Null vrednost (ne sadrži podatak). U tekstualno polje možete uneti željenu vrednost i ukljuciti dugme pored.

Uzorak TIFF fajla je 24-bitna slika u boji istocnog dela Rift zone vulkana Kilauea na Havajima, dobijen iz Landsat Thematic Mapper-a. Tamno plave do crne površine su tokovi lave koji su se izlivali od 1969. godine. Pošumljene oblasti izgledaju zeleno, travnate površine se javljaju u nijansama narandžaste, roze i lila. Slika se nalazi kao objekat COMPOSITE u KIL\_MP Project File-u ( MAUNAULU\_TM folder ), zbirci podataka HAWAII.

## Unos georeferenciranih TIFF rastera

Tiff fajlovi mogu da se jave sa georeferentnim informacijama u pratecem Arc-Info World fajlu, koji mora imati isto ime kao TIFF fajl, ali sa .tfw ekstenzijom. Da bi proces unosa koristio informacije iz .tfw fajla, odnosno kreirao georeferentni podobjekat za uvezeni raster, morate podesiti parametre za Coordinate System//Projection. Ove informacija se nalazi u opisnom tekstualnom fajlu (sa txg ekstenzijom), koja prati TIFF fajl.

TIFF fajlovi takođe mogu imati georeferentne informacije objedinjene u okviru fajla (GeoTIFF format). Informacije se tada automatski ucitavaju i koriste za kreiranje georeferentnog podobjekata.

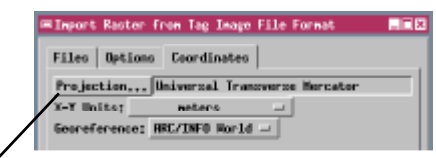

Pritiskom na dugme Projection pojavljuje se prozor Coordinate System / Projection Parameters, gde podešavate parametre.

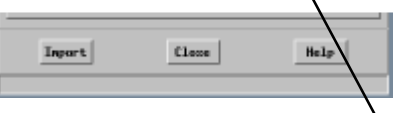

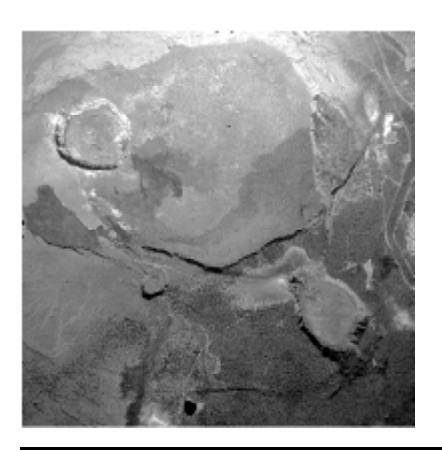

KORACI

- Na kartici Files, prozora Import Raster, kliknite na Clear, a zatim Select
- ≤ izaberite fajl ki∟12A01.TIF
- na kartici Coordinates izaberite ARC/INFO World dugme iz Georeference opcionog menija
- u prozoru Coordinate System / Projection Parameters, pritisnite [System...] pa selektujte Universal Transverse Mercator
- kliknite [Zone...] i potom izaberite 5 (W 156 to W 150)
- kliknite [OK] da zatvorite Coordinate System / Projection Parameters prozor
- pritisnite [Import] i usmerite novi rasterski objekat u TEMP\_IMP Project File

| System,      | Universal Transverse Mercator      |  |  |
|--------------|------------------------------------|--|--|
| Zone         | 5 (H 156 to H 150)                 |  |  |
| Projection   | Transverse Mercator                |  |  |
| Batum        | jioan 1927 - United States (NHOCOM |  |  |
| Ellipowiw,., | Clarks 1886 (North Mmerica)        |  |  |
| #Projection  | Panametens                         |  |  |
|              |                                    |  |  |

Ovaj crno-beli snimak kratera Kilauea možete naci kao objekat kil.12A01 u kil\_IMG Project File u HAWAII kolekciji podataka.

## Veza sa ECW, MrSID, ili TIFF-om

### KORACI

- selektujte ECW format u Import / Export prozoru
- ∠ izaberite MAUISIRC.ECW
- primeticete da je po defaultu-u na kartici
   Options jedino ukljuceno dugme Link Only
- pritisnite [Import] i usmerite link objekat na TEMP\_IMP Project File

Za neke fajl formate, TNTmips nudi mogucnost vezivanja sa spoljašnjim dokumentom, što je bolje od celokupnog unosa podataka. Ova opcija je pristupacna za rasterske podatke u ECW-u (Enhanced Compressed Wavelet ), MrSID-u (Multiresolution Seamless Image Database ), kao i TIFF formatu.

Izborom opcije povezivanja slika se ne kopira u Project File. Umesto toga se kreira linkovani objekat koji sadrži informacije potrebne za usmera-vanje

| ≔Import Raster from ER-Mapper Enhanced Compress |  |  |  |  |
|-------------------------------------------------|--|--|--|--|
| Files Options Coordinates                       |  |  |  |  |
| E Create Pyramid Tierz I Compress               |  |  |  |  |
| Select Lines; to                                |  |  |  |  |
| Select Columno: to                              |  |  |  |  |
| ≓ Hull Talue1                                   |  |  |  |  |
| Inport Close Help                               |  |  |  |  |

TNT procesa ka spoljašnjem fajlu. Na taj nacin možete zadržati jednu kopiju slike, a istu koristiti za više programa, ukljucujuci i TNTmips. Ovo je narocito korisno kada radite sa krupnim slikama, jer bi u tom slucaju cuvanje duplikata zahtevalo veliki prostor na hard disku.

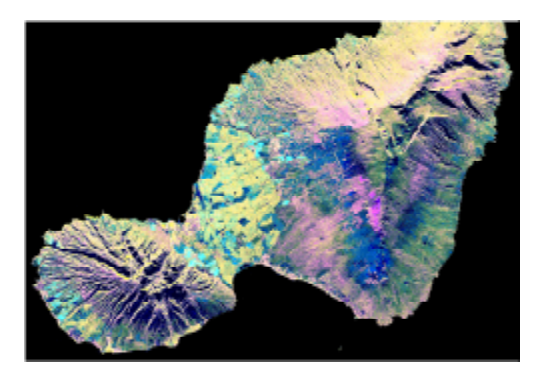

Uzorak ECW file predstavlja složenu radarsku sliku ostrva Maui (na Havajima), koja je dobijena pomocu senzora Spaceborne Imaging Radar-C (SIR-C) iz Space Shuttle Endeavour na dan 16 April 1994 godine. Svetlo plava i žuta polja u nizijama predstavljaju polja šecerne trske, kišne šume se pojavljuju kao žute, travnjaci tamno zelene, roze i plave boie. Ovu složenu sliku u boji možete naci kao objekat sirccomp pod nazivom MAUISIRC Project File u HAWAII kolekciji podataka.

BELEŠKA: TNTmips ce se automatski vezati za rasterski fajl, gore navedenih formata, u bilo kom procesu koji koristi standardni prozor File / Object Selection. Fajlovi ovog formata se javljaju u prozoru zajedno sa TNT Project fajlom i kroz njih možete da surfujete i vidite koje rasterske "objekte" sadrže. Selekcijom bilo kog od ovih objekata, u bilo kom procesu, automatski ce se kreirati Link fajl istog imena kao i spoljašnji dokument, sa ekstenzijom .rlk. ( Ako je spoljašnji fajl dostupan jedino kao read-only, link fajl se automatski postavlja u specijalni Link-Cache direktorijum).

## Unos rasterskog objekta iz Simple Array

Opciju Simple Array koristite za unos rasterske slike koja je šifrovana kao zajednicki niz podataka izraženih u bajtovima. Da bi uvezli ovakav dokument, morate znati velicinu slike (u linijama i kolonama) i tip podataka (npr: 8-bitni neoznaceni). Ove informacije možete naci u pratecim fajlovima: readme, label ili header.

Ogledni fajl za Simple Array format predstavlja osencenu sliku reljefa, nastalu iz digitalnog elevacionog modela (DEM), vulkana Kilauea na Havajima. Osvetljenje dolazi sa juga. Boje na reljefu postaju blede na vrhu širokog kratera, na pomocnim kraterima duž jugoistocne riftne zone i na strmim eskarpmanima, koji markiraju rasednu zonu duž obale.

Podesite dimenzije slike u polju Lines and Columns

Podesite tip podataka za rastersku vrednost

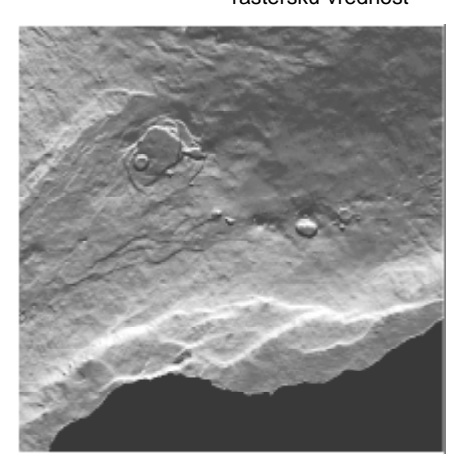

Osenceni reljef se nalazi kao objekat shading u KIL\_DEM Project File u hawali kolekciji podataka.

#### art Raster From Simple array Files Options 511 Line Cell Size: 60.0000 Columnst 511 Column Cell Size: \$0.0000 dect Lines: est Columno: **D-bit unsigned integer** Data Tupe: Byte Order: Low-High -□ Flip Tertically Hull Value File Heade Butesi Inpu Close Help

Podešavanje Byte Order se primenjuje ako fajl sadrži 16-bitne vrednosti (svaka vrednost se sastoji od 2 bajta). Struktura nekih operativnih sistema, organizuje takav raspored bajtova da su prvo pobrojani oni sa manje znacajnim vrednostima (LOW – HIGH), dok je kod drugih obrnuto. Poredak bajtova bi trebalo da bude ukljucen u dokument u vidu header informacije.

## KORACI

- selektujte SIMPLE
   ARRAY format u Import
   / Export prozoru
- S izberite fajl kilshade.arr
- ✓ U tekstualno polje za Line Cell Size i Column Cell Size unesite 60
- selektujte 8-bit unsigned integer iz menija Data type option
- pritisnite [Import] i usmerite novi rasterski objekat ka TEMP\_IMP Project File
- zatvorite Import Raster prozor

## Unos vektorskog objekta iz SDTS-a

Planar

### KORACI

- izaberite Vector iz menija Object Type option u Import / Export prozoru

- izaberite dokument нр01анdв.ddf iz SDTS direktorijuma
- pritisnite [Import] i usmerite novi vektorski objekat u TEMP\_IMP Project File
- zatvorite Import Vector

Mo2002βbdesiti željeni tip vektorske topologije za uvezeni objekat koristeci Topology Level option meni.

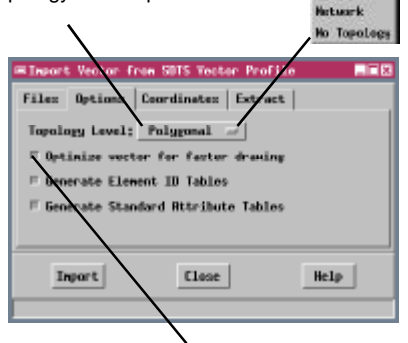

Struktura vektorskog objekta se može poboljšati tokom unosa, optimizacijom vektorskog prikaza za brže iscrtavanje. Postupak poboljšanja koristi prostornu lokaciju objekata kojima pridružuje numericke vrednosti. Bliskim elementima se zadaju slicni brojevi, ubrzavajuci tako potragu kada je deo objekta vidljiv. Ta opcija je po default-u ukljucena.

Kada uvozite podatke iz višestrukih fajlova (kao što su SDTS, TIGER, ArcCoverage), selektujte samo jedan fajl iz direktorijuma. Svi povezani fajlovi u direktorijumu ce automatski biti procitani procesom importovanja. U slucaju SDTS DLG podataka, bolje selektujte Data File, nego Data Dictionary Files.

Spatial Data Transfer Standard (SDTS) je standard, formiran i usvojen od strane vlade U.S.A. za transfer digitalnih geografskih informacija. Format SDTS ukljucuje vektorske geografske podatke sa kompletnom topologijom, georeferencama i drugim osobinama. Vektorski podaci SDTS-a, mogu sadržati tacku, liniju, poligon kao i složene objekte. Vecina Digital Line Graph (DLG) podataka vektorskih karata, koje je izradila U.S. Geological Survey, konvertovane su u SDTS format.

Vektorski set podataka iz SDTS formata sastoji se iz niza fajlova u specifikovanom direktorijumu. U slucaju DLG podataka potpuni set Data Dictionary fajlova, mora biti prihvacen posebno i kopiran u direktorijum pre importovanja.

> Uzorak SDTS-DLG paketa podataka, pokazuje elevaciju konturnih linija kao i pozicije i visine važnijih tacaka za podrucje jugoistocno od Kilauea kratera na Havajima. Ovaj prostor ukljucuje i podrucje prikazano na TIFF slici u boji, koju ste importovali u prethodnoj vežbi.

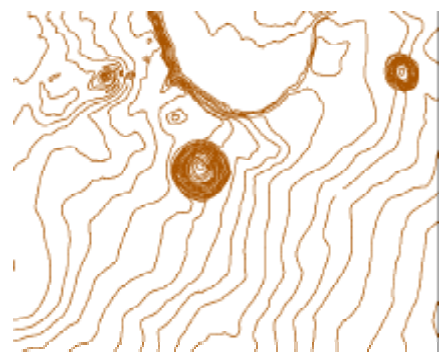

Uvecanje dela digitalne topografske karte. Istu možete naci kao objekat MAKADLG U KIL\_IMG Project File u kolekciji podataka HAWAII.

## Unos vektorskog objekta iz Arc Shapefile

ArcView shapefile formati, skladište kartografske podatke kao netopološku formu, za razliku od formati CAD programa. Jedan shapefile može da sadrži samo jedan tip elemenata karte (tacku, liniju ili poligon). Informacije o karakteristikama se cuvaju u dBASE fajlu (.dbf), pod istim imenom kao i glavni shapefile (.shp). Shapefile možete uvesti u TNTmips kao vektorski ili kao CAD objekat. Proces unosa automatski stvara podobjekat baze podataka

sa tabelom, povezanom sa spoljašnjim dBASE dokumentom.

Primer shapefile-a sadrži vektorske i podatke o atributima za kartu tla dela Crow Butte podrucja u severozapadnoj Nebraski. Poligoni ocrtavaju zone sa razlicitim tipovima zemljišta, koje se mogu prepoznati pomocu šifre za klasifikaciju zemljišta. Šifra se može koristiti

za povezivanje poligoni sa zapisnicima u drugim bazama podataka, koje sadrže dodatne informacije o karakteristikama za svaki tip zemljišta.

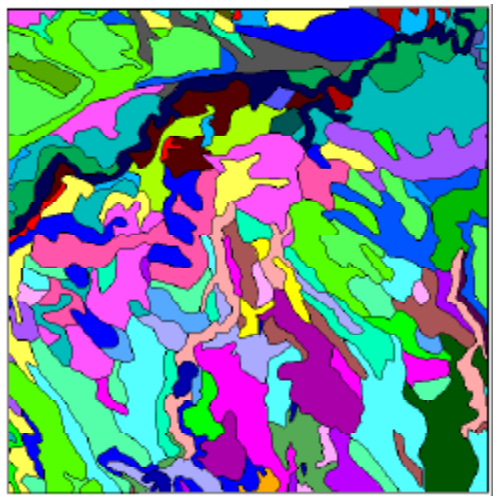

Ova mapa tla u vektorskom obliku se nalazi kao objekat u cBSOILS\_LITE u cB\_SOILS Project File u okviru cB\_DATA kolekciji podataka.

### KORACI

- Selektujte format ARC-SHAPEFILE u prozoru Import / Export
- ∠ pritisnite [Import...]
- ∠ izaberite CBSOILS.SHP
- prihvatite selekciju
   Polygonal koja je data
   po default-u na Topology
   Level option dugmetu u
   okviru kartice Options

| Files Options                                         | ron BroTiew "Shapefile<br>Coordinates Extract | "fermat ARD |  |  |
|-------------------------------------------------------|-----------------------------------------------|-------------|--|--|
| Projection, Latitude / Longitude<br>X-Y Units: meters |                                               |             |  |  |
| X Shift;                                              | 0,0000 Y Shift;                               | 0,0000      |  |  |
|                                                       |                                               |             |  |  |
| Import                                                | Close                                         | Help        |  |  |
|                                                       |                                               |             |  |  |

- u Coordinate System / Projection Parameters prozoru, podesite System to Latitude / Longitude i Datum to North American 1927, pa pritisnite [OK]
- kliknite na [Import] i usmerite novi vektorski objekat ka TEMP\_IMP Project File
- zatvorite Import Vector prozor

ArcView je prvobitno podržavao sa-mo vrednosti za geografsku širinu i dužinu, tako da shapefile format nije omogucavao posebno definisanje koordinatnog sistema. Sada shapefile-ovi mogu da nose geografske podatke u razlicitim koordinatnim sistemima. Konsultujte metapodatke koji prate shapefile, da bi odredili njegov koordinatni sistem, a zatim upotrebite karticu Coordinates, da bi podesili odgovarajuce parametre.

## Unos vektorskog objekta iz TIGER-a

### KORACI

- izaberite TIGER format u Import / Export prozoru
- selektujte dokument TGR31013.Bw1 iz TIGER direktorijuma
- prihvatite selekciju po default-u Polygonal na Topology Level option dugmetu na panelu Options
- øritisnite tabulator Extract
- Kliknite na [Projection...], prihvatite po default-u zadatu širinu i dužinu i selektujte North American 1927 za datum, pa pritisnite [OK]
- u Latitude tekst polju, unesite N 42 07 30 (to) N 42 15 00
- izaberite Clip Inside iz Region option menija
- pritisnite [Import] i usmerite novi vektorski objekat ka TEMP\_IMP Project File
- zatvorite Import Vector prozoru

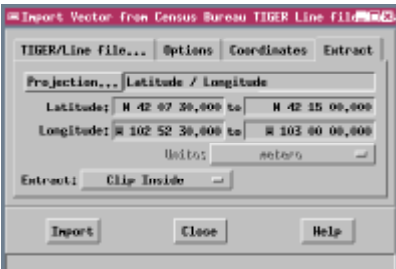

Selekcija opcije Clip Inside, izdvaja samo delove linija u granicama odredenog podrucja. Druge opcije izdvajaju citave linije, koje su bilo delimicno bilo potpuno unutar selektovanog podrucja.

TIGER/linijski fajlovi sadrže geografske podatke iz U.S. Census Bureau's baze podataka. Fajlovi TIGER-a (Topologically Integrated Geografic Encoding and Referencing) obuhvataju linijske segmente koji predstavljaju prirodne i tehnogene elemente, kao što su vodeni tokovi, putevi, državne granice itd. Svi zajedno su sjedinjeni u jedinstvenu topološku mrežu. Pridruženi podaci sa atributima obezbeduju direktne veze sa ostalih 1990 Census Data proizvodima. TIGER/linijski fajlovi su napravljeni za svaku državu, stvarajuci tako nevidljiv prekrivac za ceo prostor U.S.A.

Vecina TIGER fajlova sadrži previše linija da bi mogla da se u celosti koristi u TNTlitu. Na kartici Extract regulišete velicinu manjeg prostora, koje ce biti izvadeno iz celokupnog okruga tokom importovanja. Ako u tom podrucju još uvek postoji previše linija, TNTlite ce Vam narediti da selektujete još manji prostor.

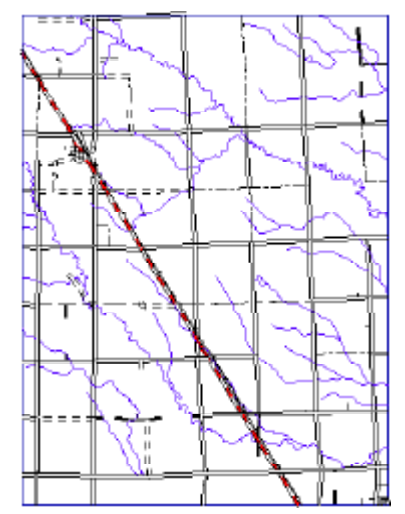

Ovaj TIGER podatak možete pronaci kao objekat TIGERBEREA U BERVECT Project File u okviru BEREA kolekciji.

## Unos vektorskog objekta iz Arc E00

TNTmips može da uveze vektorske sadržaje sa atributima u razlicitim formatima, koji su proizvod ArcInfo-a, ukljucujuci i "export" format (.e00). Proces unosa omogucava da pridodate bilo koje osobine linija i tacaka/poligona odgovarajucim vektorskim elementima. "Element number" attachment opcija, u vecini slucajeva i po default-u bi trebalo da funkcioniše; ukoliko to nije slucaj, pokušajte sa opcijom "Element ID".

Ogledni dokument e00 predstavlja kartu indeksa pravougaonika širine 1°, koji su iscrtani na zapadnom delu U.S.A. Atributi poligona sadrže i kodni broj (šifra definisana širinom i dužinom jugoistocnog ugla), koja pruža informaciju o lokaciji USGS topografskih karata. Koordinate su u metrima i odgovaraju Merkatorovoj projekciji, sa centralnim meridijanom na 96° zapadne dužine.

Možete izabrati da li želite ili ne Element ID tabele i standardne tabele atributa, koje ste kreirali tokom unosa koristeci odgovarajuce dugmice. Ako iskljucite ove opcije, kod velikih fajlova ce se ubrzati unos.

Primer ne sadrži podatke o linijskim atributima, stoga podesite Line Attachment na No Attachment; a Polygon Attachment ostavite podešen na Element Number

KORACI

- ✓ selektujte ARC-E00 format u Import / Export prozoru
- ✓ pritisnite [Import...]
- WEST1DEG.E00
- a ha kartici Options. cekirajte No Attachment na Attach Line Attributes iz opcionog menija
- pritisnite dugme Projection
- **Projection Parameters** prozoru, kliknite na [System] i izaberite User Defined
- ∠ pritisnite [Projection] i izaberite Mercator, pa pritisnite [Datum], a zatim North American 1927

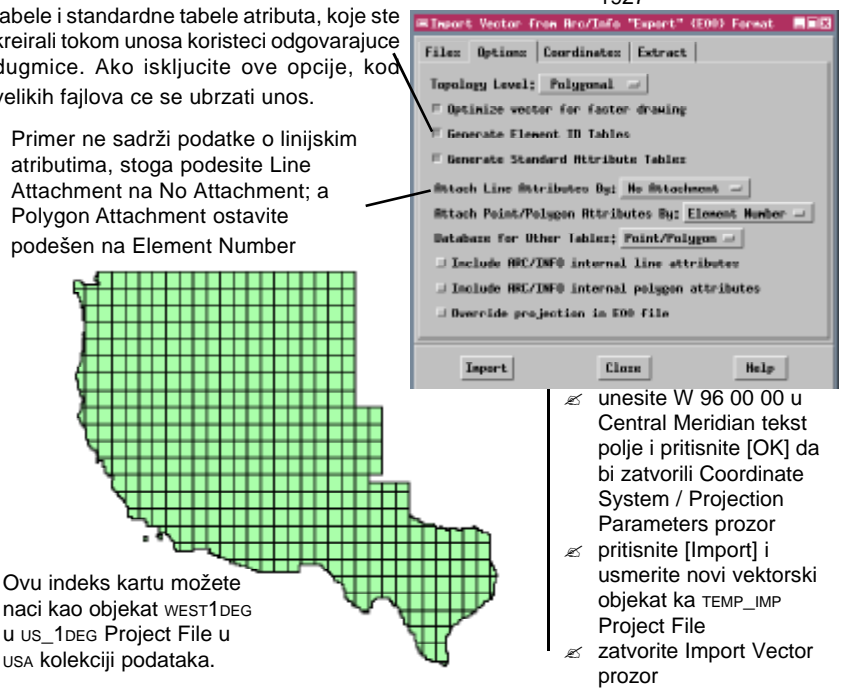

strana 13

## Unos vektorskih tacaka iz TEXT fajla

### KORACI

- izaberite TEXT format u Import / Export prozoru i pritisnite [Import...]
- Selektujte ELEVPTS.TXT
- na kartici Coordinates, izaberite 3D iz opcionog menija Coordinates
- u Coordinate System / Map Projection prozoru, pritisnite [System...] i izaberite Universal Transverse Mercator
- kliknite na [Datum...] i selektujte North American 1927
- pritisnite [OK] da zatvorite Coordinate System / Map Projection prozor
- u tekstualnom polju
   Numbers na panelu
   Options unesite 2 za X,
   3 za Y i 1 za Z
- Pritisnite [Import] i usmerite novi vektorski objekat ka TEMP\_IMP Project File
- zatvorite Import Vector prozor

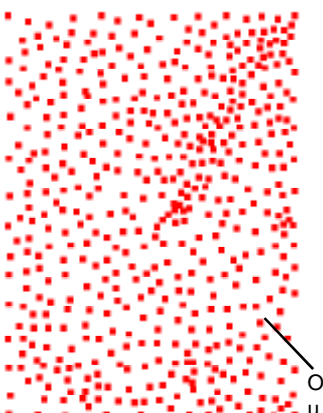

Proces importovanja možete koristiti da bi napravili vektorski objekat na bazi tacaka iz seta 2D i 3D vrednosti koordinata u tekstualnom fajlu ili dokumentu iz baze. Podaci mogu biti poredani u kolone ili odvojeni nekim drugim separatorom (po default-u je to zarez). Takođe, morate odrediti koordinatni sistem i projekciju karte vektorskog sadržaja i njemu pridodati tekstualno polje sa vrednostima koordinata (X, Y i Z). U primeru, polje 1 sadrži vrednosti visina (Z), polje 2 X-vrednosti i polje 3 Y-vrednosti.

## Z, X, Y

2408,517464.88,1410819.55 763,538770.73,1440642.98 98,517406.05,1440642.43 1475,538769.55,1410760.09 Primer ulaznih podataka u tekstualnom fajlu sa zape-tom kao separato-rom vrednosti koordinata.

| #Import Vector from Point text | data 20 OGT) and 30 mimE3       |
|--------------------------------|---------------------------------|
| Files Options Coordinates      | Extract                         |
| Topology Level; Polygonal -    |                                 |
| E Optimize vector for faster   | drawing                         |
| F Generate Element IB Tables   |                                 |
| E Generate Standard Httribute  | Tables                          |
| Fornat                         | Save                            |
| Determine From File            |                                 |
| File Header Lines:             |                                 |
| Latitude/Longitude: Decisal    | legrees -                       |
| Orientation: * East Positive   | <pre>   Rest Positive </pre>    |
| North Poritiv                  | e 🕹 South Pozitive              |
| Import Hoi Pointo              | -                               |
| Specify liess by; Bistence 5   | Koristite Format                |
| Nistance between Lineos 100    | dugmice da bi                   |
| Formet: O Columns & Balimite   | selektovali tip                 |
| Field Rasbern; XI 2 VI         | ulazne datoteke                 |
| Une neer duplicate points      | - <u></u>                       |
| Rdditional Attributes (option  | a1)                             |
| Field Typ                      | nț Uhuruchur ai                 |
| Ridtht                         | Places                          |
| Field Hum                      | her 1                           |
| Možete                         | koristiti Additional Attributes |
| control                        | panel za dodavanje              |
| dopuns                         | kih baza koje sadrže ostale     |
| informa                        | cije (vidi strane 18 i 19).     |
|                                | , , , ,                         |

Ovaj tackasti vektorski objekat možete naci kao ELEV\_PTS u surface Project File u okviru surfmodl kolekcije.

## Veza sa MapInfo MIF dokumentima

TNTmips Vam pruža nekoliko mogucnosti za uvoz fajlova u MapInfo Interchange Format-u (MIF). Ovi ASCII dokumenti skladište koordinatne spiskove za poligonalne, linijske i tackaste elemente, kao i informacije o projekciji karte i strukturi tabele sa podacima. Dokument može sadržati jedna tabela baze podataka. Podaci o atributima za pojedinacne elemente se cuvaju u pratecem ASCII fajlu (sa .MID ekstenzijom).

MIF fajl možete uvesti bilo opcijom Import Vector (proizvodeci tako vektorski objekat) ili opcijom Import CAD. Ova druga mogucnost Vam nudi izbor potpunog CAD unosa ili vezivanje sa eksternim MIF fajlom. Ako su podaci o karti složenih geometrijskih

karakteristika, MIF treba importovati kao vektorski objekat i tako iskoristiti prednost topološke strukture koju obezbeduju vektorski objekti.

Ukljucite dugme Link Only da podesite vezu do spoljašnjeg MapInfo fajla. Iskljuci-

te dugme da uvezete fajl kao CAD objekat.

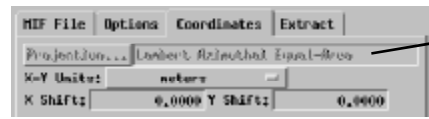

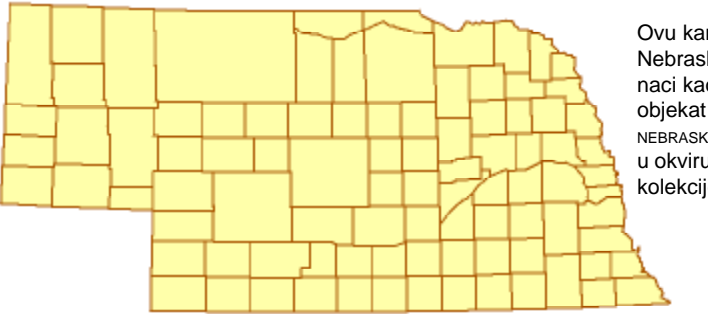

Ovu kartu okruga Nebraska možete naci kao vektorski objekat counties u NEBRASKA Project File u okviru USA kolekcije podataka.

Help

BELEŠKA : TNTmips se može automatski povezati sa MapInfo TAB fajlovima i ArcView Shapefile-ovima, kako je opisano na strani 7. (Link to ECW, MrSID, TIFF ). Ovi linkovani objekti se nadalje tretiraju i stilizuju kao CAD objekti

### KORACI

- selektujte CAD iz Object
   Type opcionog menija u
   Import / Export prozoru

- izaberite dokument NEBRASKA.MIF
- pritisnite [Import] da bi usmerili linkovani objekat ka TEMP\_IMP Project File

#Import CHD from MapInfo Interchange Format

MIF File Options Coordinates Extract

Override projection in external file

Projekcija karte se automatski

ucitava iz ulaznog MIF dokumenta.

Close

🗏 Link Only

Import

# Unos CAD objekata iz DXF-a

## STEPS

- Selektujte dokument FOOTPRNT.DXF
- u Coordinate System / Projection Parameters prozoru, podesite sistem u Universal Transverse Mercator, zonu u Zone 17 i datum to North American 1927
- pritisnite [Import] i usmerite novi CAD objekat ka TEMP\_IMP Project File
- zatvori the Import CAD prozoru

Elementi u DXF fajlu mogu se organizovati u razlicite slojeve za crtanje. Svaki sloj (layer) može da zadrži elemente koji predstavljaju specifican tip ili tipove karakteristika. Možete izabrati da kreirate poseban CAD objekat iz svakog objekta u DXF fajl tokom unosa. Ako izaberete da ne izdvajate slojeve i dalje možete da koristite uvezenu DXF tabelu, da podesite prikaz stilova pomocu atributa za elemente u razlicitim slojevima DXF.

Ovaj crtež okoline naselja Blackburn možete naci kao CAD objekat FOOT-PRINT U BLACKBRN Project File u okviru BLACKBRN kolekcije podataka. Ostali objekti u Project File obuhvataju mape parcela, ulica, aerosnimak i bazu podataka koja sadrži izveštaje o kriminalu.

AutoCAD DXF (Drawing eXchange File) je postao jedno od standardnih sredstava za razmenu grafickih podataka medu CAD programima. DXF su ASCII fajlovi koji sadrže šifrovane tekstualne informacije, koje su neophodne da bi se nacrtao svaki element CAD crteža. Elementi u DXF fajlu mogu sadržati tacke, linije, poligone i pravilne geometrijske oblike kao što su krugovi i elipse. Za razliku od vektorskih fajlova, elementi u CAD fajlu (ili CAD objekat), mogu da se međusobno delimicno preklapaju, ali da i dalje ostanu jedinstveni. Informacija o nacinu preklapanja elemenata (prvi preko drugog ili obrnuto), se takođe cuva u fajlu.

Uzorak DXF fajla pokazuje okolinu Blackburn Recreation centra, u Olde Town-u, Columbus, Ohio. Crtež sadrži linije koje opisuju ulice i poligone koji prikazuju konture zgrada i kuca.

SImport CHD from AutoCHD Drawing eXchange Format

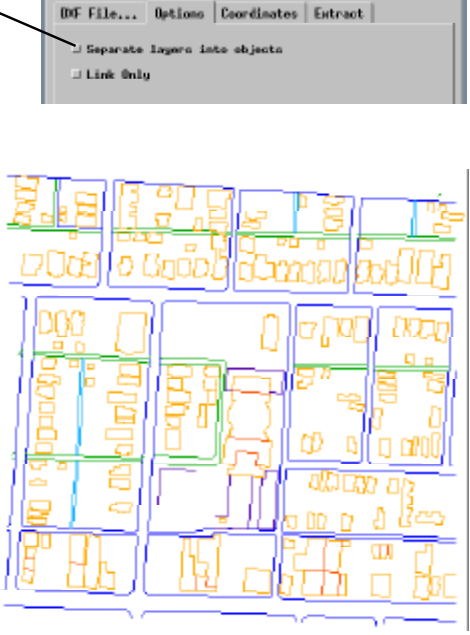

## Uvoz baze podataka iz dBASE formata

Kada posedujete informacije dBASE III/IV formatu, koje želite da koristite u TNTmips-u, možete ih direktno uvesti ucitavanjem informacija iz baza podataka u Project File ili uspostavljanjem veze do eksternim dBASE fajlom. U oba slucaja, baza podataka može da postoji kao objekat najvišeg stepena u Project File-u ili kao podobjekat maticnog prostornog objekta.

Ukoliko baza podataka sadrži polja sa prostornim koordinatama, informacije o atributima se mogu prikazati direktno pomocu opcije Data Base Pin-Map. Ogledni dBASE fajl je baza podataka policijskih izveštaja o zlocinima u podrucju Blackburn-a. Prikaz Pin-Map pokazuje lokacije zlocina u vidu crvenih kvadrata, sa FOOTPRINT CAD objektom iz prethodne vežbe, koja je pokazana u pozadini radi uporedivanja.

KORACI

- Object Type opcionog menija u Import / Export prozoru
- ✓ selektujte dBASE format i kliknite na [Import...]
- prozoru Import Database
- ✓ izaberite fajl CRIME.DBF
- imenujte izlazni objekat baze podataka CRIME u TEMP\_IMP Project File
- pritisnite "Database of police reports"

- ∠ pritisnite [Import]
- ∠ zatvorite Import Database prozor

Koristite Destinati imenova baze poo podobjeł

unosa.

| duama                                            | ⊂Import Databace                                                                                                    |                |                                                                                                    |
|--------------------------------------------------|----------------------------------------------------------------------------------------------------|----------------|----------------------------------------------------------------------------------------------------|
| ion da bi<br>li objekat<br>dataka ili<br>kat pre | Type: dBRSE III/IY and FoxPro Source C:\tntdsta\LITEDATR\import\crime.dbf Select: Rll  Destination c:\URIR\TENP_INP.rvc / CRIME Table Word: crime Beneription: Distabase of police reports String Encoding RSCII Import Close Malp | Copy<br>- Link | Izaberite Copy,<br>da bi uvezli<br>informacije iz<br>baze podataka<br>ili Link radi<br>uspostavljanja<br>veze sa dBASE<br>fajlom. |

Ova baza podataka se nalazi kao objekat CRIME U BLACKBRN Project File.

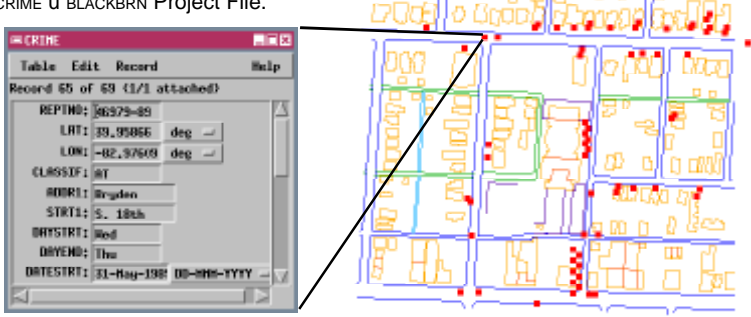

Uvoz podataka iz datoteka u dBASE ili mnogim drugim formatima možete uraditi kroz Database Editor (koristeci komandu File / Import). Za dopunske informacije konsultujte brošuru Getting Started: Upravljanje relacionim bazama podataka.

## Unos datoteka u ASCII formatu

### KORACI

- selektujte ASCII format i kliknite na [Import...]
- S izaberite fajl YIELD.TXT
- sa dugmetom Temporary koje je ukljuceno, pritisnite [Determine from File...]; zatim se otvara Text File Format prozor sa preliminarnom listom imena polja i srodnim podešavanjima

Moguce je takode uneti informacije o atributima iz ASCII tekstualnog fajla. Informacije za svaki zapis moraju biti na zasebnim linijama u tekstualnom dokumentu. Polja mogu biti poredana u kolone (kao u oglednom primeru za ovu vežbu) ili odvojena separatorom (po default-u je to zarez). U ovoj vežbi, unesite planirane vrednosti prinosa žitarica, za razlicite tipove zemljišta u oblasti Crow Butte. Zapisi u oglednom dokumentu sadrže i simbole za tip zemljišta i vrednosti prinosa za pšenicu, ovas i sušenu i vlažnu detelinu. Prvih nekoliko linija ovog fajla izgledaju ovako:

| Tap    | er#SCII text format                  |
|--------|--------------------------------------|
| Seurce | C:\tatdata\LITEOHIH\isport\yield.txt |
| Format | Temptrans                            |

| ల | markirajte ime po         |
|---|---------------------------|
|   | default-u prvog polja     |
|   | (Bc) u tekstualnom polju  |
|   | ispod klizne liste i      |
|   | ukucajte symbol; obratite |
|   | pažnju i na ostale        |
|   | mogucnosti u desnom       |
|   | delu nanela               |

Da bi pravilno konstruisali novu tabelu, proces unosa podataka zahteva informacije o formatu i sadržaju tekstualnog fajla. Svako polje zahteva: ime polja - *Field name* i podešavanje tipa polja - *Field type settings* (string za nenumericko polje, integer za celobrojne vrednosti ili floating-point za deci-

19

0

0

39

BC

Bd

вf

Bq

24

0

0

46

1.1

1.5

0.0

2.2

3.0

2.8

0.0

5.5

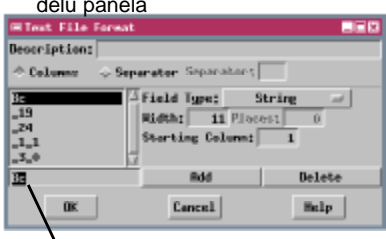

Tekstualno polje Field Name Vam omogucava da unesete trenutno selektovano polje sa klizne liste. Polje za unos na prvoj liniji tekstualnog fajla je selektovano kao Field Name po default-u.

promenite imena prostalim poljima wheat, oats, haydry i haywet malne vrednosti ). Za fajl ili format u vidu kolone, širinu i pocetnu kolonu svakog polja je potrebno definisati. Vecinu ovih pojedinosti možete direktno podesiti, tako što cete kliknuti na opciju Determine sa komande File. Selektovani fajl se skenira, a preliminarna podešavanja se pokazuju u prozoru Text File Format.

| GText File Form                                                                                                    | #L                                                  |        |  |  |
|----------------------------------------------------------------------------------------------------|-----------------------------------------------------|--------|--|--|
| Description;                                                                                                    |                                                     |        |  |  |
| 🕆 Columna 🛛 💠 S                                                                                                    | aparator Seperatori∫                                |        |  |  |
| 84680<br>.19<br>.24<br>.1.1<br>.3.0                                                                                                    | Field Type: S<br>Hidth: 11 Fleo<br>Starting Column: | tring  |  |  |
| STHEOL                                                                                                    | Bidd                                                | Delete |  |  |
| and the second second sec | Frank                                               | Baller |  |  |

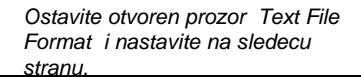

## Uvoz datoteka u ASCII formatu

Kada ste reimenovali svih pet polja, kako je receno na prethodnoj strani, trebalo bi da imate polja sa osobinama kako su prikazane na listi desno. Zatim možete nastaviti proceduru i odrediti mesto za novu tabelu.

| #Text File Format          |               |  |
|----------------------------|---------------|--|
| Description;               | natas Sauntan |  |
| STHERE Separator recorder: |               |  |
| HRYNET                     | Rdd Delete    |  |
| OK                         | Cancel Help   |  |

Tekstualno polje Places odreduje broj decimalnih mesta za polje "Floating point "

| ≡Import Database |                                      |         |
|------------------|--------------------------------------|---------|
| Турез            | RSCII text format                    |         |
| Source           | C:\tntdata\LITEDHTH\import\gield.txt |         |
| Format           | Temporary                            |         |
|                  | E Temperary Determine From File      | Edit    |
| Destination      | orWARTHYTEMP_DP.rvo / PolyData       |         |
| Table Name:      | 71010                                | Conu    |
| Description;     | 7                                    | Abbb    |
| String Encoding  | ISCII                                | W LLDIK |
| Inport           | Elate                                | J       |

Ime izvornog tekstualnog fajla se automatski koristi da se tako nazove tabela. Možete ukucati drugacije ime u polju Table Name ako želite i dodati opis u tekstualno polje Description.

| Table     | Edit   | Record    |           | Help     |
|-----------|--------|-----------|-----------|----------|
| ≣ Bittach | ed Rec | ord 35 of | 47 (1/1 a | ttached) |
| SYMBOL;   | RhB    |           |           |          |
| HHEAT:    | 38     |           |           |          |
| ORTS:     | 44     |           |           |          |
| HINYORY:  | 2.0    |           |           |          |
| HEYNET:   | 5.0    |           |           |          |

Ovu tabelu možete pronaci kao poligon datoteku YIELD prikacenu za CBSOILS\_LITE objekat u CBSOILS Project File.

| Field Name | Field Type<br>String | <u>Places</u> |
|------------|----------------------|---------------|
| WHEAT      | Integer              |               |
| OATS       | Integer              |               |
| HAYDRY     | Floating-point       | 1             |
| HAYWET     | Floating-point       | 1             |

| KORACI | (nastavak) |
|--------|------------|
|        |            |

- izaberite CBSOILS vektorski objekat koji ste uvezli u TEMP\_IMP Project File na strani 11

| ≔Select           |             |
|-------------------|-------------|
| Select vector ele | ement type: |
| Point             |             |
| ⇔ Line            |             |
| Polygon           |             |
|                   |             |
|                   | Cancel      |

- zatvorite prozor Import Database

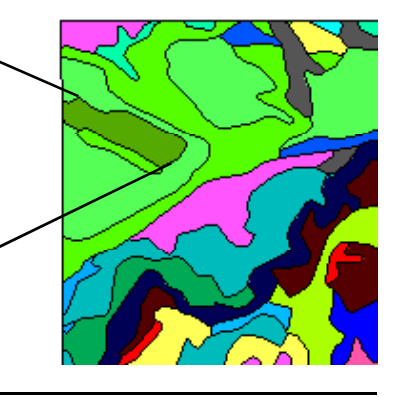

# Ogranicenje velicine objekata u TNTlite-u

Ogranicenja o kojima se ovde govori, ne odnose se na TNTmips profesionalnu verziju. Korisnici profesionalne verzije mogu, takode, da koriste opisane nacine za unos odredenih delova vecih fajlova.

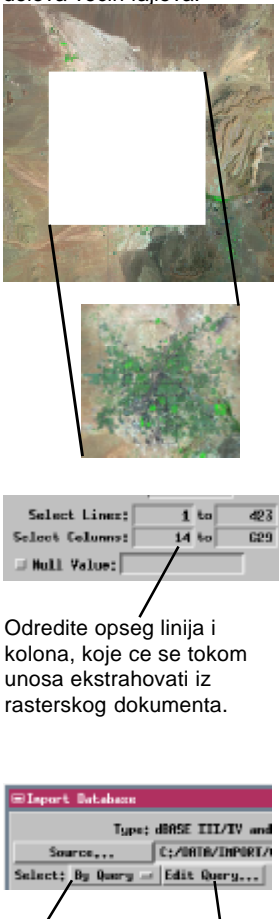

Izaberite selekciju preko upita (By Query selection) i pritisnite dugme Edit Query za pravljenje upita i markiranja željenih zapisa.

U besplatnoj TNTlite verziji TNTmips-a, za velicinu objekta je pažljivo odabrano ogranicenje. Ako koristite TNTlite verziju i pokušate da uvezete objekat koji prevazilazi ove granice, kompjuter ce Vas informisati da je objekat prevelik za TNTlite. Vecina TNT procesa uvoza, Vam dozvoljavaju da odredite uvoz dela prostornog objekta. U prethodnim vežbama ste koristili neke od ovih opcija.

Rasterski objekti u TNTlite-u ne mogu da budu veci od 314,368 celija (614x512) sa maksimalnom dimenzijom od 1024 celija. Dimenzije rasterskog fajla koji želite da uvezete, možete naci u pratecim metapodacima ili u header-u fajla. Vecina dijalog prozora za uvoz rastera, dozvoljava da selektujete raspon linija i kolona u ulaznom rasteru. Možete iskoristiti ovu regulativu da bi obezbedili da objekat koji uvozite odgovara velicinskim ogranicenjima TNTlite-a. Za jednostavnije rasterske formate, kao što je TIFF, GIF, JPEG i BMP možete koristiti lako dostupne "Shareware" namene, da bi pregledali raster pre unosa ili ga smanjiti na željenu velicinu ili odrediti opseg linija i kolona koje cete selektovati tokom unosa.

**Objekti baze podataka** koji sadrže informacije o atributima, mogu da se uvezu zajedno ili nezavisno od samog objekta. Objekat baze podataka sadrži podatke o atributima za jedan tip elemenata (npr: vektorske poligone), ali mogu sadržati i više od jedne tabele baze podataka.TNTlite ne ogranicava broj tabela za objekte, ali jedna tabela ne može da sadrži više od 1500 zapisa. Za samostalne tabele baze, proces unosa podataka dozvoljava Vam da selektujete zapise koje unosite kao upit (By Query). Ukoliko spoljašnja tabela sadrži više od 1500 zapisa, bice potrebno da formirate predmet koji ce selektovati manji podset za unos.

# Ogranicenja velicine objekata u TNTlite-u

**Vektorski i CAD objekti** su ograniceni u TNTlite-u, brojem elemenata koje sadrže. Najveci broj razlicitih elemenata u jednom vektorskom objektu su: 500 poligona, 1500 linija, 1500 izolovanih tacaka i 1500 natpisa;

broj cvorova nije ogranicen. Ogranicenja za CAD objekte su: 500 grafickih elemenata (linija ili geometrijskih oblika) i 5 blokova.

Prozori Import Vector i Imoprt CAD sadrže karticu Area Selection, koju možete koristiti da odredite prostiranje pravougaono selektovane površi (na karti koordinate za georeferencirane objekte). Inicijalni koordinatni sistem je Latitude / Longitude, ali možete upotrebiti dugme Projection da bi izabrali

alternativnu projekciju karte i koordinatni sistem. Meni Area Element Selection, dozvoljava Vam da odredite kako se primenjuje selektovana zona. Možete izabrati citave elemente, koji su Completely Inside ili Partialy Inside, potpuno ili delimicno unutar selektovane zone ili možete upotrebiti opciju Clip Inside da poravnate umetnute delove uz granice selektovane zone.

Selekcija i moguca segmentacija elemenata, koja je izazvana procesom Area Selection, stvara nove topološke

veze za ekstrahovane elemente. TNTlite tako formira novu topologiju tokom procesa unosa, pre nego što odredi da li uvezeni objekat ulazi u granice TNTlite-a za odredeni tip objekta. Ukoliko ne ulazi, probajte ponovo sa manjom selektovanom zonom.

TIGER/Line file,... Options Coordinates Extract Projection... Latitude / Longitude Latitude: N 42 07 30,000 to N 42 15 00,000 Longitude: # 102 52 30,000 to # # 103 00 00,000 Soites | **s**eter c Clip Extract: Inside -

Odredite rasprostranjenje selektovane zone da bi ekstrahovali elemente iz vektorskog ili CAD fajla.

Opcija Clip inside, koja se koristi za definisanje granice zone, ce preseci nekoliko do sada kontinuiranih linija i

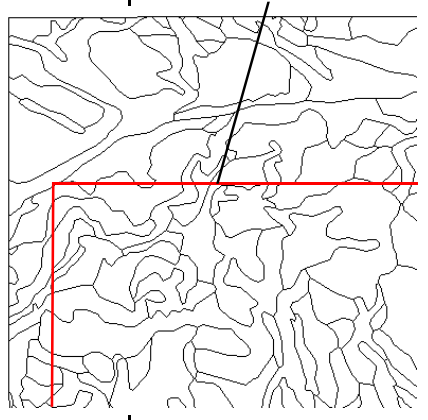

Kada wozite vektorski ili CAD objekat sa adekvatnom bazom podataka pomocu opcije Area Selection, samo zapisi koji su "attached" za selektovane elemente, se kopiraju. Ovo treba da osigura da tabela koja je napravljena da prati vektorske ili CAD objekte male velicine, nece prevazici ogranicenje zapisa TNTlite-a.

# Ujedinjavanje metapodataka

Kako se upotreba geopodataka proširala, koncept **metapodataka** je postao znacajan. Jednostavno receno, metapodaci su "podaci o podacima ". Metapodaci predstavljaju tekst koji opisuje sadržaj, izvor, stepen tacnosti, georeference i druge karakteristike digitalnih geografskih podataka.

## KORACI

- izaberite Support / Maintenance / Project File iz glavnog menija TNTmips-a
- selektujte objekat
   sirccomp iz MAUISIRC
   Project File u HAWAII
   kolekciji podataka
- ✓ pritisnite na dugme Metadata
- ø posle pregleda metapodataka, izaberite File / Close u Metadata Editor prozoru

Look in: nauizirc - 🔁 🐓 📑 📺

«Project File Maintenance

Digitalni metapodaci mogu da se kopiraju, pripremaju za štampu i transformišu sa lakocom i prikazuju u bilo kojoj razmeri. Bez metapodataka krajnji korisnik ne može da zna originalnu razmeru, stepen verodostojnosti informacija, kao ni druga potencijalna ogranicenja.

U TNTmips-u, metapodaci se cuvaju u specijalnom tekstualnom podobjektu, zajedno sa rasterskim, vektorskim, CAD, TIN ili objektima baza podataka. Podobjekat metapodataka treba da sadrži sve informacije koje bi pomogle potencijalnim korisnicima geoprostornih podataka, da utvrde da li odgovara njihovim potrebama i kako najbolje da ga iskoriste. Npr: možete dokumentovati izvor, stepen pouzdanosti, kontrolu georeference ili bilo koje promene vezane za prostorne podatke. Možete koristiti Metadata Viewer i Editor za kreiranje vašeg sopstvenog teksta metapodatka ili spoljašnji RCV tekstualni objekat odnosno fajl u podobjekat metapodataka. U Metadata Viewer i Editor ulazite preko prozora Project File Maintenance ili kroz standardni Select Object prozor u bilo kom TNTmips procesu.

## TNTmips procesu.

- 0

Upotrebite standardne opcije sa mišem i tastaturom za dodavanje, brisanje ili editovanje teksta unutar prostora za prikaz.

| SIRCCOMP STS-59 (Shuttle End | ieavour) SIR L and C bands (                                                                 | prostora za prikaz.                                                                   |      |
|------------------------------|----------------------------------------------------------------------------------------------|---------------------------------------------------------------------------------------|------|
|                              | Hetadata Viewer and Editor                                                                   |                                                                                       | _C×  |
|                              | File Edit                                                                                    |                                                                                       | Help |
|                              | Inage: Color composite space<br>Hausii, USA,<br>Source: Required by Spacebor                 | sborns radar inags of Maui,<br>me Inaging Radar-C /                                   |      |
| 0 Bytes Free in File 0       | X-Band Synthetic Aperture Ra<br>on board the space shuttle 6<br>NRSR / JPL (Jet Propulsion 6 | dər (SIR-C / X-SAR)<br>İndeavour, Available from<br>.eboratory), Pasadana, California | USA  |
|                              | Acquisition Date: 16 April,<br>Dimensions: 70.8 km (44.0 mi                                  | 1994<br>iles) by 48.7 km (30.2 miles)                                                 |      |
|                              | Ground Resolution: 115 meter                                                                 | 8.                                                                                    | 2    |

Pritisnite Metadata ikonicu da bi otvorili subobjekat metapodataka za selektovani objekat.

## Podržani formati dokumenata

#### Rasterski formati za uvoz

ADRG: DMA ARC Digitized Raster Graphics ADRI: NIMA ARC Digitized Raster Imagery AG LEADER Target AISA Hyperspectral ALDEN Radar ARC-ASCII, BIL/BIP, E00, GRID: ArcInfo formats ASCII, ASCII-XYZ: Text, 3 coordinate text AVHRR-BIWEEK: U.S. Bi-Weekly Composite AVIRIS Hyperspectral BMP: Microsoft Windows Bitmap CADRG: NIMA Compressed ADRG CCRS: Canadian Centre for Remote Sensing CDED: Canadian Digital Elevation Data CIB: NIMA Controlled Image Base CLEMENTINE Spacecraft Data COQ: USGS Compressed Ortho Quad CTG: LULC Composite Theme Grid DEM: USGS Digital Elevation Model DEM GTOPO30: GTOPO30 Global DEM DISIMP DOQ: USGS Digital Orthophoto Quad DTED: Digital Terrain Elevation Data ECW: ER Mapper Enhanced Compressed Wavelet **ENVI Hyperspectral** EPPL7 ER-MAPPER ERDAS GIS/LAN and IMAGINE ERS-SAR: ERS-1 and ERS-2 Synthetic Aperture Radar GAC/LAC: AVHRR Global Area Cov. GEOSOFT-GRD and GXF GEOTIFF GGR: Generic Georeferenced Raster GIF: Graphics Interchange Format GRASS HDF4.1: Hierarchical Data Format, vers 4.1 HDFASTER: ASTER HDF HDFMODIS: MODIS HDF I2SPS: IIS Photo Science **IDIMS IDIPS IDRISI, IDRISI 32** ILWIS: ILWIS MPR INGR-Type-9: Intergraph Type 9 Bi-level RLE IRS Super Structure (LGSOWG) JERS1: NASDA JERS-1 CEOS radar JPEG JPL-SAR: JPL AIRSAR and TOPSAR radar LANDSAT-CCRS: (Can. Centre Rem. Sens.) LANDSAT-NLAPS LASER-SCAN LVT film recorder MACPAINT: Macintosh MacPaint MICROBRIAN MRLC: Multi-Resolution Land Characteristics MRSID: Multiresolution Seamless Image Database NEXRAD Radar NITF, NITF2.1: NIMA National Imagery Transfer NTF-DTM: UK National Transfer Format 2.0 PCI: PCI Image Format PCX PHOTO-CD: Kodak Photo CD Format PNG: Portable Network Graphics RADARSAT: Radarsat CEOS Radar Formats

RESOURCE21 SCAN-CAD IMG and RLC SDTS DEM SIMPLE ARRAY SPANS SPOT IMAGE and SPOTVIEW SUNRAST: Sun Raster Format SURFER: Surfer ASCII, 6, 7 GRD TERRA-MAR: Terra-Mar .IMG and .BIG TGA: Truevision TGA TIFF: Tag Image File Format TM FAST: Eosat Landsat TM Fast TM FAST: Eosat Landsat TM Fast TM TIPS: Eosat Landsat TM TIPS USER DEFINED

#### Vektorski formati za uvoz

ARC-COVERAGE, E00, and GENERATE ARC-SHAPEFILE: ArcView Shapefile ATLAS-GIS 3.0 AGF/AIF and BNA DATABASE: Database table records DCW: Digital Chart of the World DLG-OPT: USGS Digital Line Graph Optional DMDF: Digital Map Data Format DXF: AutoCAD Drawing eXchange GEOSOFT-XYZ GRASS GSMAP: USGS GSMAP Format MAPINFO Internal, MIF, and MMI MOSS: Map Overlay & Statistical System NTAD: National Transportation Atlas Database NTF-VECT: UK National Transfer Format 2.0 POLAR: Polar coordinate SDF: Spatial Data Framework (Japan) SDTS: Spatial Data Transfer Standard TEXT: 2D (X,Y) and 3D (X,Y,Z) point TIGER: Census Bureau TIGER/Line TYDAC: Tydac SPANS VEH/VEC VPF: Vector Product Format

### CAD formati za uvoz

ARC-SHAPEFILE: ArcView Shapefile ATLAS-GIS 3.0 AGF/AIF and BNA GGM: Computer Graphics Metafile DGN: MicroStation/Intergraph DGN DMDF: Digital Map Data Format DXF: AutoCAD Drawing eXchange GSMAP: USGS GSMAP Format MAPINFO Internal, MIF, and MMI MOSS: Map Overlay & Statistical System SDTS: Spatial Data Transfer Standard SIF: Standard Interchange Format

### Formati baza podataka

ASCII text dBASE III/IV & FoxPro INFO database MAPINFO Attribute File MIPS-EXTERNAL (DOS MIPS) ODBC: Microsoft Open Database Connectivity R:BASE TNT-TEXT: TNTmips text file TYDAC-ATTRIB: SPANS Attribute File

## Napredni programi za geoprostornu analizu

MicroImages, Inc. pružaju kompletan asortiman profesionalnog softvera za naprednu vizuelizaciju geoprostornih podataka, analizu i izdavaštvo. Kontaktirajte nas ili posetite naš Web Site za detaljnije informacije o proizvodima.

- **TNTmips** TNTmips je profesionalni sistem za potpuno integrisani GIS, analizu slike, CAD, TIN, desktop kartografiju i menadžment geoprostornih baza podataka.
- *TNTedit* TNTedit obezbeduje interaktivne alate za kreiranje, georeferenciranje i editovanje vektorskih, CAD, TIN, slikovnih i drugih srodnih projektnih materijala i njihovih datoteka, u širokom spektru formata.
- *TNTview* TNTview ima iste mocne performanse prikazivanja kao TNTmips i odlican je za slucajeve kada nije potrebno dodatno tehnicko procesiranje i pripremanje materijala.
- *TNTatlas* TNTatlas Vam omogucava da izdajete i distribuirate Vaše projektne materijale na CD-ROM-u po niskim cenama. TNTatlas CD-ovi mogu da se koriste na bilo kojoj platformi za obucavanje.
- *TNTserver* TNTserver Vam dozvoljava da izdajete TNTatlase na internetu ili intranetu. Surfujte kroz Geodata Atlas pomocu Web browser-a i TNTclient Java applet-a.
- **TNTlite** TNTlite je besplatna verzija TNTmips-a za studente i profesionalce koji rade manje projekte. Možete skinuti TNTlite sa MicroImages Web Site-a ili ga možete naruciti na CD-

| ROM-u.     | In          | dex —   |
|------------|-------------|---------|
| ArcInfo    |             | linking |
| ArcView    |             | to      |
| AutoCAD    |             | to c    |
| CAD        |             | to r    |
| compressio | n           | MapInf  |
| lossles    | ss6         | metada  |
| lossy.     | 5           | MrSID   |
| database.  |             | raster  |
| dBASE      |             | SDTS.   |
| DLG        |             | shapefi |
| DXF        |             | simple  |
| E00        |             | text, A |
| ECW        |             | imp     |
| extract    |             | imp     |
| from C     | CAD15,21    | TIFF    |
| from d     | atabase20   | TIGER   |
| from ra    | aster6,20   | TNTlite |
| from v     | vector12,21 | CA      |
| GeoTIFF    | 8           | data    |
| GIF        |             | rast    |
| JPEG       |             | vec     |
| 1          |             | tractor |

| ex                          |            |
|-----------------------------|------------|
| linking                     |            |
| to CAD                      | 15         |
| to database                 | 17         |
| to raster                   | 7          |
| MapInfo MIF                 | 15         |
| metadata                    | 22         |
| MrSID                       | 8          |
| raster                      |            |
| SDTS                        | 10         |
| shapefile                   | 11         |
| simple array                | 9          |
| text, ASCII                 | 3          |
| import to database          | 18-19      |
| import to vector            | 14         |
| TIFF                        | 7-8,20     |
| TIGER                       | 12         |
| TNTlite, object size limits |            |
| CAD                         | 21         |
| database                    | 20         |
| raster                      | 20         |
| vector                      | 21         |
| vector                      | 3,10-14,21 |

MicroImages, Inc.

11th Floor - Sharp Tower 206 South 13th Street Lincoln, Nebraska 68508-2010 USA

Voice: (402) 477-9554 FAX: (402) 477-9559 email: info@microimages.com internet: www.microimages.com

U N O S